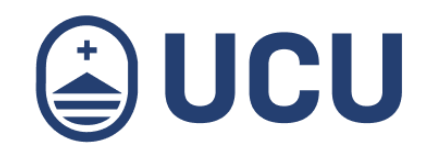

# ¿Cómo me inscribo y realizo el pago online de una actividad para personas?

¿Cómo me inscribo y realizo el pago online de una actividad para personas?

¿Más consultas? soporte@ucu.edu.uy | 2487 2717 int. 311

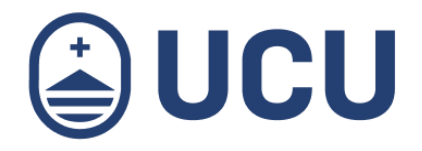

- 1. En la agenda de actividades o en el e-mail de invitación a la actividad encontrarás el enlace para la inscripción y pago online.
- 2. Acceso a la aplicación

|                     | JCI                  | J |
|---------------------|----------------------|---|
| Ingrese a su        | cuenta               | 0 |
| Usuario             |                      |   |
| Correo electrónic   | o, usuario UCU o RUT |   |
| Contraseña          |                      |   |
| Contraseña          |                      |   |
| ¿Olvidaste tu conti | aseña?               |   |
|                     | INGRESAR             |   |

Si sos alumno o funcionario de UCU, ingresá con el usuario y contraseña de autogestión, sino podés **Crear un usuario** y acceder con la dirección de e-mail.

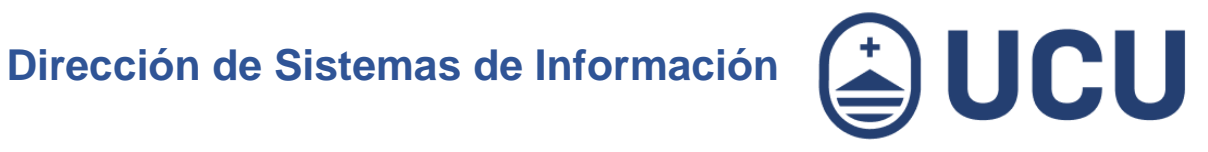

#### 3. Crear usuario

|                        |                  | J |
|------------------------|------------------|---|
| Ingrese a su cue       | enta             | 0 |
| Usuario                |                  |   |
| Correo electrónico, us | suario UCU o RUT |   |
| Contraseña             |                  |   |
| Contraseña             |                  |   |
| Olvidaste tu contraser | ia?              |   |
|                        | NGRESAR          |   |
| Sos nuevo? Crear un u  | Isuario          |   |
|                        |                  |   |

¿Cómo me inscribo y realizo el pago online ¿Más consultas? de una actividad para personas?

soporte@ucu.edu.uy | 2487 2717 int. 311

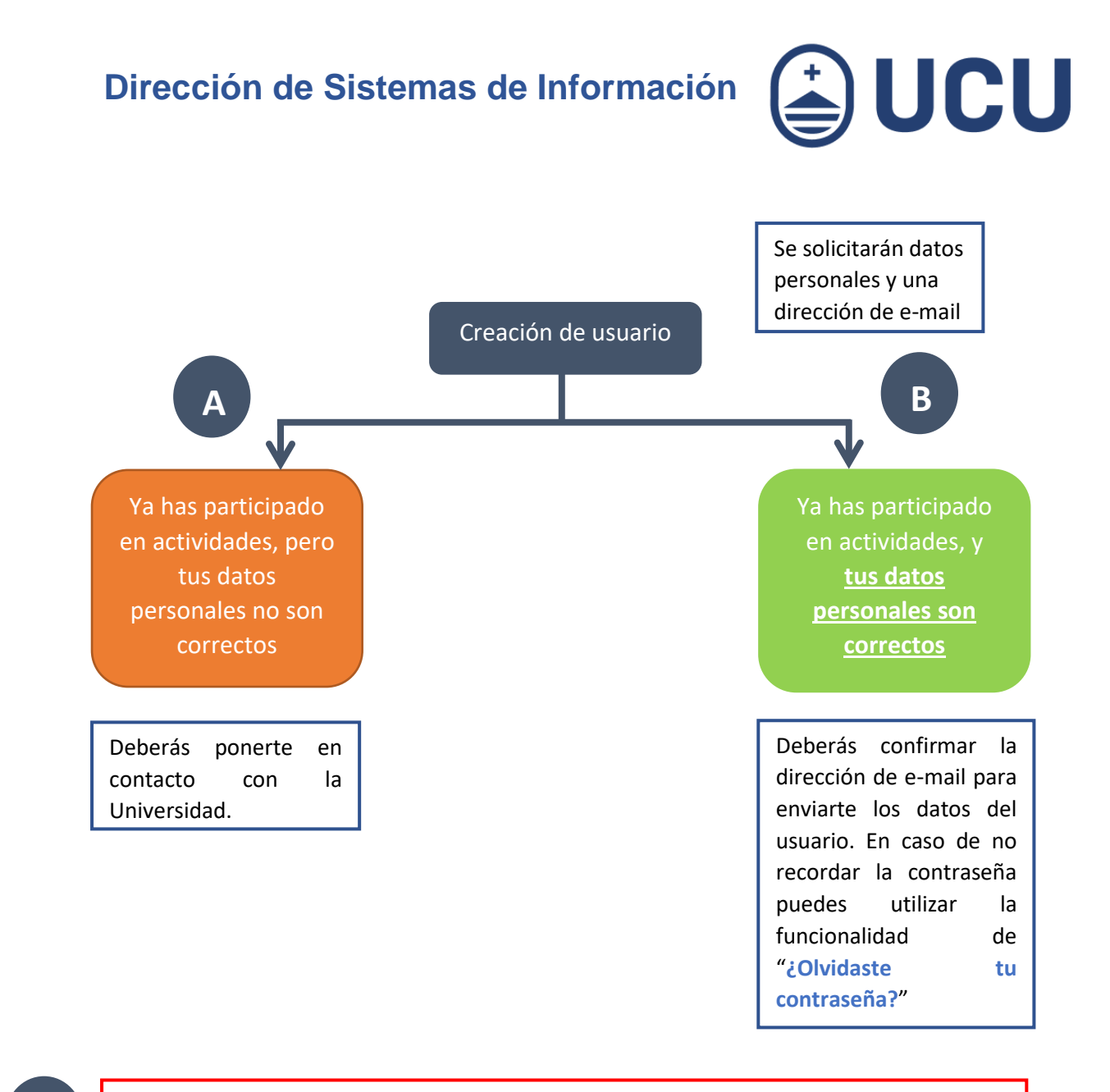

Mensaje: La cédula ya existe en los sistemas de la Universidad Católica, por favor verifique su fecha de nacimiento, teléfono, celular y mail ya que los mismos no coinciden con los datos previamente ingresados.

Mensaje: Ya tiene un usuario ingresado en los sistemas de la Universidad Católica. Le hemos enviado el usuario para ingresar al mail xxx@zzzz.com".

B

|                                                                                | I           |                                                     |                     |                                                                                                    |          |  |
|--------------------------------------------------------------------------------|-------------|-----------------------------------------------------|---------------------|----------------------------------------------------------------------------------------------------|----------|--|
| li UCU                                                                         | In          | scripción y pag                                     | go online           |                                                                                                    |          |  |
| $\leftarrow$                                                                   |             |                                                     |                     |                                                                                                    |          |  |
| Datos de la empresa                                                            |             |                                                     |                     |                                                                                                    |          |  |
| RUT(*)                                                                         |             |                                                     |                     |                                                                                                    |          |  |
| Nombre(*)                                                                      |             |                                                     | Razón social(*)     |                                                                                                    |          |  |
| Pais(*)                                                                        | Uruguay 🗸   |                                                     | Departamento(*)     |                                                                                                    | <b>~</b> |  |
| Localidad*)                                                                    | ~           |                                                     | Dirección(*)        |                                                                                                    |          |  |
| Contacto<br>Tellinot?<br>Come electrónico?<br>Dirección para envío de facturas |             |                                                     | Confirma tu comed?) |                                                                                                    | [        |  |
| I'm not a robot reCAPTONA<br>Prato-Terra                                       |             |                                                     |                     |                                                                                                    |          |  |
| Acepto la Politica de Princidad de la Universidad Católica del Unuguay.        |             |                                                     |                     |                                                                                                    |          |  |
| CANCELAR                                                                       |             |                                                     |                     |                                                                                                    |          |  |
|                                                                                | <b>⊎UCU</b> | Ayuda insoripción<br>Política<br>Recomendación zoom |                     | SEDE CENTRAL<br>Av. 8 de Octubre 2738<br>(4598) 2487-2717   int.6025 y<br>Soporte técnico: int.311 | r 6026   |  |
| Sensitiva da Autor 2000 B. Universitad Cantilan de Vilaguay, 2000.3.2          |             |                                                     |                     |                                                                                                    |          |  |

**UCU** 

Para completar el ingreso es necesario validar el siguiente captcha, para ello deberás marcar en "I'm not a robot" (*No soy un robot*)

| I'm not a robot | reCAPTCHA<br>Privacy-Terms |
|-----------------|----------------------------|
|-----------------|----------------------------|

Y aceptar la política de privacidad de la UCU, marcando en Acepto la Política de Privacidad.

| Acepto la <u>Política de Privacidad</u> de la Universidad Católica del Uruguay. |
|---------------------------------------------------------------------------------|
|                                                                                 |

Una vez confirmado el ingreso, recibirás un mail en la casilla ingresada con las instrucciones de activación del usuario para poder continuar con la inscripción. Se solicitará el ingreso de una contraseña.

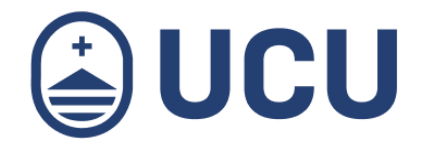

### 4. Inscripción

4.1. Verificar los datos de la actividad a la que deseas inscribirte y seleccionar Continuar.

| Datos de la actividad                                                          |                                                             |             |                   |  |
|--------------------------------------------------------------------------------|-------------------------------------------------------------|-------------|-------------------|--|
| Cód de inscripción                                                             | 27015                                                       |             |                   |  |
| Clase                                                                          | Derecho Laboral Aplicado a la Seguridad y Salud Ocupacional |             |                   |  |
| Unidad Académica                                                               | Centro de Educación Continua                                |             |                   |  |
| Fecha de inicio                                                                | 09/03/20                                                    |             |                   |  |
| Fecha de finalización                                                          | 03/06/20                                                    |             |                   |  |
| Modalidad                                                                      | Presencial                                                  |             |                   |  |
| Monto total                                                                    | UYU 7200                                                    |             |                   |  |
| Plan de pagos                                                                  | 3                                                           | UYU 2400.00 | 1er VTO: 20/03/20 |  |
| i El inicio de esta actividad está condicionado a la cantidad de inscripciones |                                                             |             |                   |  |

🕑 El monto corresponde al total de la actividad sin descuento. A continuación podrá seleccionar y se aplicará el descuento correspondiente.

CONTINUAR

- 4.2. Seleccionar la opción correspondiente si tiene algún descuento para aplicar y presionar **Continuar.**

| Descuentos a aplicar                                                                                                    |                                |  |  |                         |  |        |
|----------------------------------------------------------------------------------------------------|--------------------------------|--|--|-------------------------|--|--------|
| Q ingrese un nombre de descuento                                                                                                    |                                |  |  |                         |  |        |
|                                                                                                    | Descripción                    |  |  | Porcentaje de descuento |  | Costo  |
|                                                                                                    | ADAJU BECA 100% PTAR CONSTANC  |  |  | 25,00                   |  | 450,00 |
|                                                                                                    | ASOC. DE DEFENSORES PÚBLICOS   |  |  | 25,00                   |  | 450,00 |
|                                                                                                    | CLUB CATOLICO                  |  |  | 25,00                   |  | 450,00 |
|                                                                                                    | COL.TEC.HIGIENE Y PREV.ACCIDEN |  |  | 30,00                   |  | 420,00 |
|                                                                                                    | FISCALES Y FUNCIONARIOS        |  |  | 25,00                   |  | 450,00 |
|                                                                                                    | FISCALIA                       |  |  | 25,00                   |  | 450,00 |
|                                                                                                    | FUNDACION DESAFIO              |  |  | 25,00                   |  | 450,00 |
|                                                                                                    | JUECES                         |  |  | 25,00                   |  | 450,00 |
|                                                                                                    | P/CURSO LICEO SAN IGNACIO      |  |  | 25,00                   |  | 450,00 |
|                                                                                                    | P/CURSO SOMERSET HOUSE ENGLISH |  |  | 25,00                   |  | 450,00 |
|                                                                                                    | Unidad Coronaria Móvil         |  |  | 25,00                   |  | 450,00 |
| Cupón (*                                                                                                    | )                              |  |  |                         |  |        |
| Es Funcionario de la Universidad por lo que se le otorgará un 20% de descuento. En caso de seleccionar uno de los anteriores se aplicará el mayor |                                |  |  |                         |  |        |
| El descuento seleccionado va a ser aplicado luego de ser verificado                                                                               |                                |  |  |                         |  |        |
| Si se innoresa un cunón solo se va a anticar ese descuento.                                                                                       |                                |  |  |                         |  |        |

**Nota:** Estos descuentos serán verificados luego de la inscripción y en caso que no correspondan se deberá abonar el monto sin descuento

CANCELAR

CONTINUAR

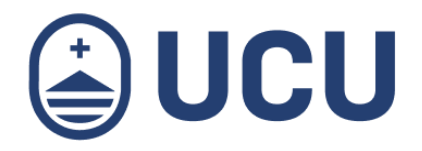

### 5. Pago

Aquí se le presentaran las forma de pago "Visa", "MasterCard", "Abitab" y la de "Pago Empresarial", Seleccionar el medio de pago y la forma de pago y luego debe presionar en Continuar y a continuación se le redirigirá a la pasarela de pagos de su tarjeta en caso que haya seleccionado Visa, Master o Abitab; o bien si seleccionó Pago Empresarial se le informará que el pago queda pendiente para ser realizado en las oficias de la Universidad en el área de Tesorería.

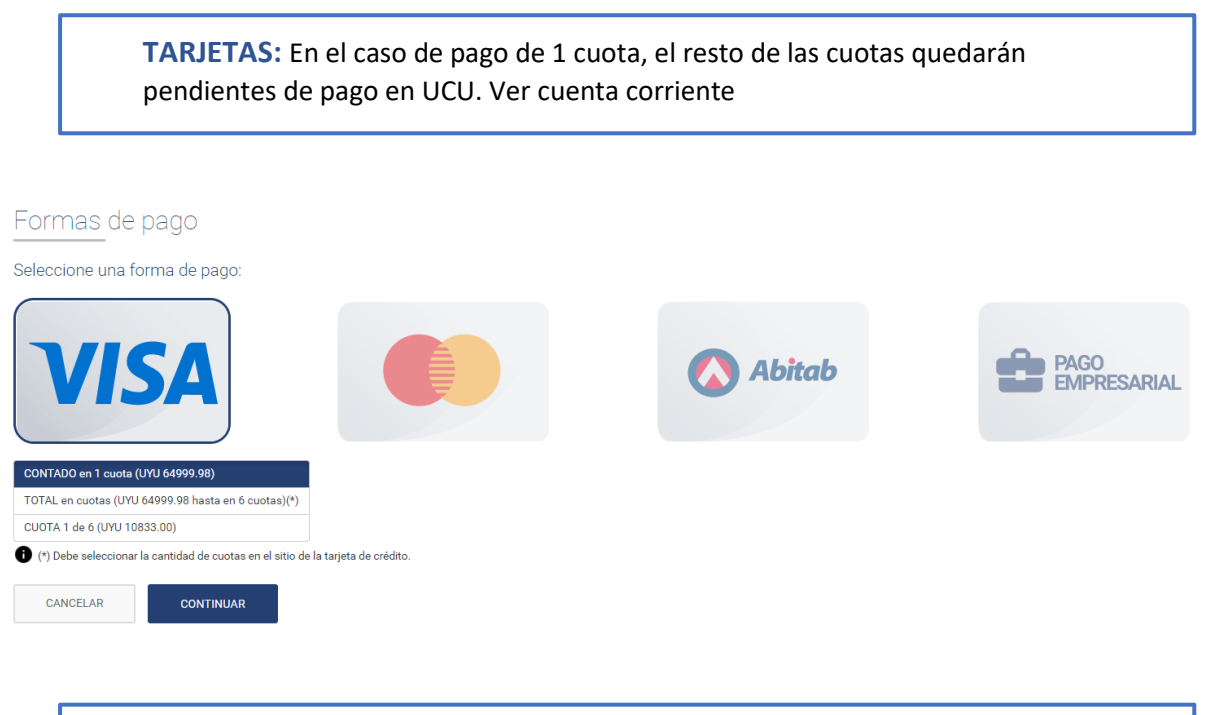

Nota: La cantidad de cuotas dependerá de las permitidas para la actividad

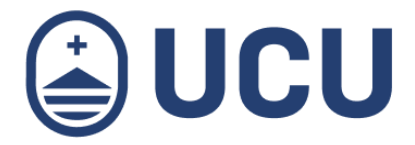

#### 6. Ver cuenta corriente y pagar cuotas

Aquí podrás ver las cuotas generadas y realizar el pago on-line, tal como se indica en el **paso 5.**